## 指名-03. 辞退届の提出

## (1)辞退届の提出

※入札参加を希望しない場合、辞退をお願いします。

| Comparison of the second second secon |   | @ http://10.51.216.125/?j                                                                                                    | reVersion=14 - CALS/EC - Internet Explorer                                                    |                                                                                                    |                                                                                                |                                                                                                    |                                                                                                    |
|----------------------------------------------------------------------------------------------------|---|----------------------------------------------------------------------------------------------------|-----------------------------------------------------------------------------------------------|----------------------------------------------------------------------------------------------------|------------------------------------------------------------------------------------------------|----------------------------------------------------------------------------------------------------|----------------------------------------------------------------------------------------------------|
| Ukernes     Ukernes     |   | 🥐 長崎県                                                                                                    | 2018年10月05<br>入礼信報サービス 電子入札システム 検証機能                                                          | 日 15時33分<br>戰頓要求                                                                                                    | CALS/EC TFARDAFA                                                                               | Ø                                                                                                    | 電子入札にログイン後、<br>検索条件を設定し                                                                                                    |
| <ul> <li>※記録・事務所はメールに<br/>記載されている録当の免注<br/>構造を注いてください。</li> <li>※記録・事務所はメールに<br/>記載されている録当の免注<br/>構造を注いてください。</li> <li>※記録・事務所はメールに<br/>記載されている録当の免注<br/>構造を注いてください。</li> <li>「「「「」」」」」」」」」」」」」」」」」」」」」」」」」」」」」」」」」</li></ul>                                                                                                    | ( | <ul> <li>         の過速案件検索         <ul> <li>                 通速案件検索                 </li> <li></li></ul></li></ul>                                                     | 858)                                                                                          | 調達案件検索<br><sup>  検</sup> 辺<br>「マ全て」                                                                                                    | ×                                                                                              | Î                                                                                                    | 【入札状況一覧】ボタンを<br>押下します。                                                                                                    |
|                                                                                                    |   | <ul> <li>保存データ表示</li> <li>開札後処理一覧</li> <li>JV案件一覧</li> </ul>                                                                                                    | <b>事</b> 预所                                                                                   | テスト+線正用部局                                                                                                    |                                                                                                |                                                                                                    | ※部局・事務所はメールに<br>記載されている該当の発注                                                                                                    |
| Image: Image: Image                          |   |                                                                                                    | 入机方式                                                                                          | 工事<br>▼全て)<br>→                                                                                                    | 表代業務<br>▼全て<br>□ 一般競争入礼(客は審査型)<br>ジョば常型P2名競争入礼/方式<br>□ 除意認知                                    |                                                                                                    | 機関を選択してください。                                                                                                    |
| Image: Image: Image                          |   |                                                                                                    | 工事種別/委託業務(<br>別)                                                                              | □ Degree           □ Degree           < |                                                                                                |                                                                                                    | 中止または取止めた条件<br>を検索するには案件状態<br>の項目のプルダウンから                                                                                                    |
| Image: Image: Image                          |   |                                                                                                    | 案件状態                                                                                          |                                                                                                    | 141201年 (5日)<br>エッルて(123)                                                                      |                                                                                                    | 「中止取止めた案件」を<br>選択し検索を行ってくだ<br>さい                                                                                                    |
| Image: Control of the image: Control of the image: Contr                          |   |                                                                                                    | (板田日)<br>家件編号                                                                                 |                                                                                                    | うのみの場合はチェックしてびさい                                                                               | v                                                                                                    | U 10                                                                                                    |
| CALKER-NE     CALKER-NE     CALKER-NE |   | % http://10.51.216.125/7j                                                                                                    | reVersion=14 - CALS/EC - Internet Explorer<br>2018年10月0<br>入礼信報サービス 電子入札システム 検証機能             | 5日 17時13分<br>説明要求                                                                                                    | CALSIEC 電子入札システム                                                                               |                                                                                                    | 入札状況一覧が表示されま                                                                                                    |
| ● National Distance       ● National Distance       ● National Distan                                                                                                    |   | <ul> <li>- 調達案件検索</li> <li>- 調達案件一覧</li> <li>- 入札(双一覧)</li> <li>- 支払(双一覧)</li> <li>- 支払(双一覧)</li> <li>- (銀行一一夕表示)</li> <li>- 開札(地站里一覧)</li> <li>- 」V(案件一覧)</li> </ul> | 注意D 20010000000077<br>金素な許 子社<br>代表者氏名 デスト位仕保 18<br>新井夫元編作 随用し日什 ● 日期<br>1 RYGRERSEN (保留目的日日) | 入札状況—                                                                                                    | ई<br>Birghter<br><u>तिर्धा</u> क्ष<br><u>करेक</u><br>सहस्र<br>सहस्र<br>सहस्र<br>सहस्र<br>सहस्र | 表示案件1-1<br>全案件数 1<br>④ 1 ●<br>単単表示<br>20181005 1712<br>20181005 1712<br>本<br>表示案件1-1<br>全案件数 1<br>● 1 ● | 9。<br>対象案件の「辞退届」欄に<br>ある【提出】ボタンを押下<br>します。                                                                                                    |
| ●日本の40     ●日本の40     ●日本の40     ●日本の40       ●日本の40     ●日本の40     ●日本の40     ●「中本の40       ●日本の40     ●日本の40     ●日本の40     ●日本の40       ●日本の40     ●日本の40     ●日本の40     ●日本の40       ●日本の40     ●日本の40     ●日本の40     ●日本の40       ●日本の40     ●日本の40     ●日本の40     ●日本の40       ●日本の40     ●日本の40     ●日本の40     ●日本の40       ●日本の40     ●日本の40     ●日本の40     ●日本の40       ●日本の40     ●日本の40     ●日本の40     ●日本の40       ●日本の40     ●日本の40     ●日本の40     ●日本の40       ●日本の40     ●日本の40     ●日本の40     ●日本の40       ●日本の40     ●日本の40     ●日本の40     ●日本の40       ●日本の40     ●日本の40     ●日本の40     ●日本の40                                                                                                    |   | http://10.51.216.125/?j                                                                                                    | reVersion=14 - CALS/EC - Internet Explorer<br>2018年10月0<br>入札情報サービス 登子入社システム 接互情報             | 5日 17時13分<br>階級憲法                                                                                                    | CALSIEC 電子入札システム                                                                               |                                                                                                    | 辞退届の作成画面が表示                                                                                                    |
|                                                                                                    |   | <ul> <li>- 調達業件後度</li> <li>- 調達業件を覧</li> <li>- 入札状況一覧</li> <li>- 会議者信頼</li> <li>- 保存ダーク表示</li> <li>- 開発後処理一覧</li> <li>- JV運作一覧</li> </ul>                             | (以下付加)<br>兩号 50.2<br>(大禹寿天)<br>(王福元子)<br>(王福元子)<br>(王福元子)<br>(王福元子)<br>(王福元子)<br>(王福元子)       | 第二者合計等     開<br>調査案件報号     00       工事/表は業務時号     42       調査案件相号     00       工事/表は業務の場所     45       副に資料時     10       除む     72.4 位出保理担(件)       第     72.4 位出保理担(件)       第     72.4 位出保理担(件)       第     72.4 位出保理担(件)       第     72.4 位出保理担(件)       第     72.4 位出保理担(件)       第     10000000000       101     10000000000       101     100000000000                                                                                                    | ADB# ○○ ○○<br>>>2019050000<br>>>2019050000<br>HAR (林永市町日<br>)2月間<br>回日<br>*#2019年10月の日 17時15分) |                                                                                                    | ≪連絡先情報の変更について≫<br>辞退届の提出時に変更した内容は、その案件でのみ有効です。<br>例えば、連絡先E-Mailアドレスが修正された場合、当該案件について発行される通知は変更後のアドレスが適用されますが、他の案件については、利用者登録時に登録した元のアドレス宛てに通知されます。 |

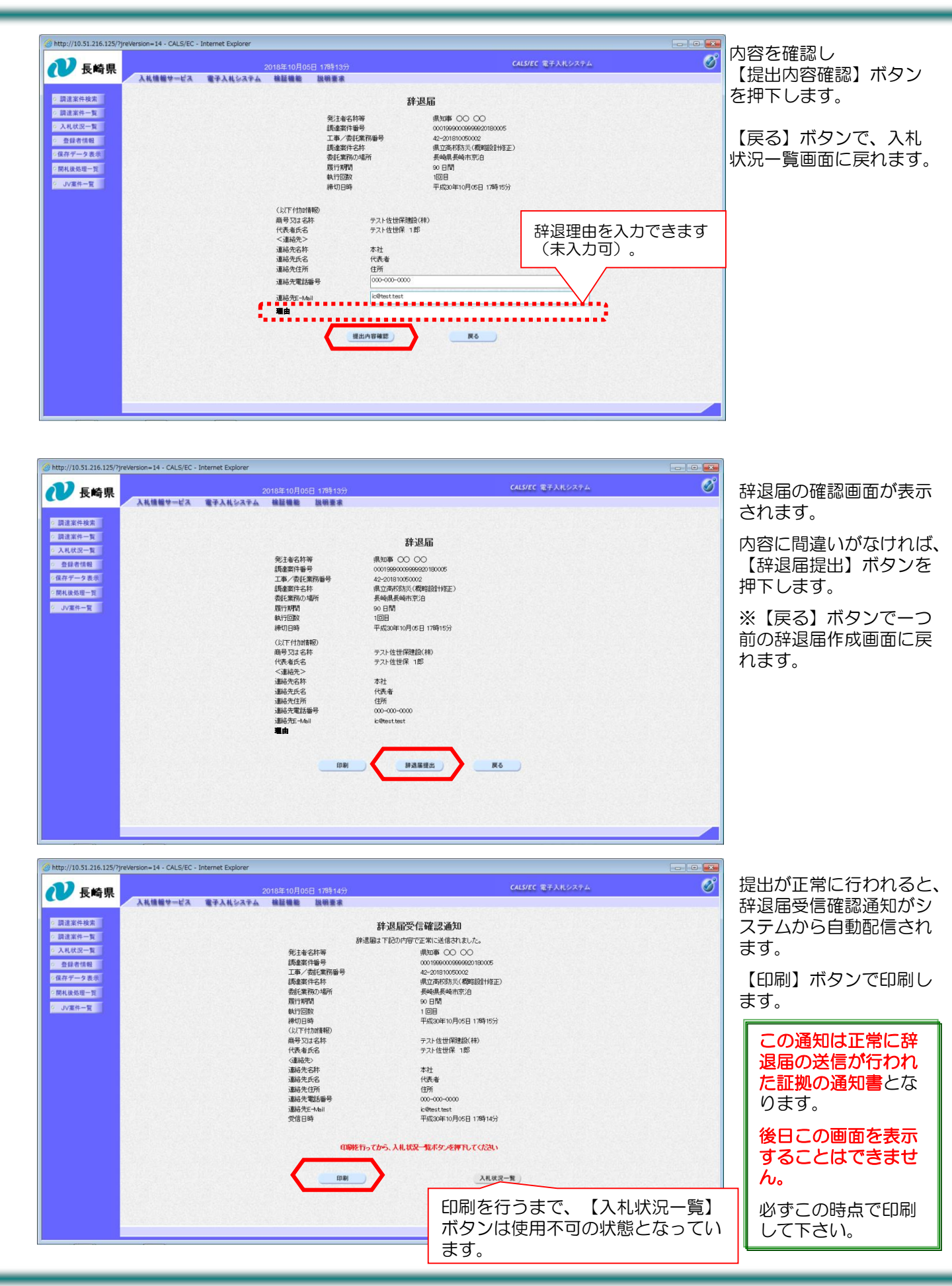

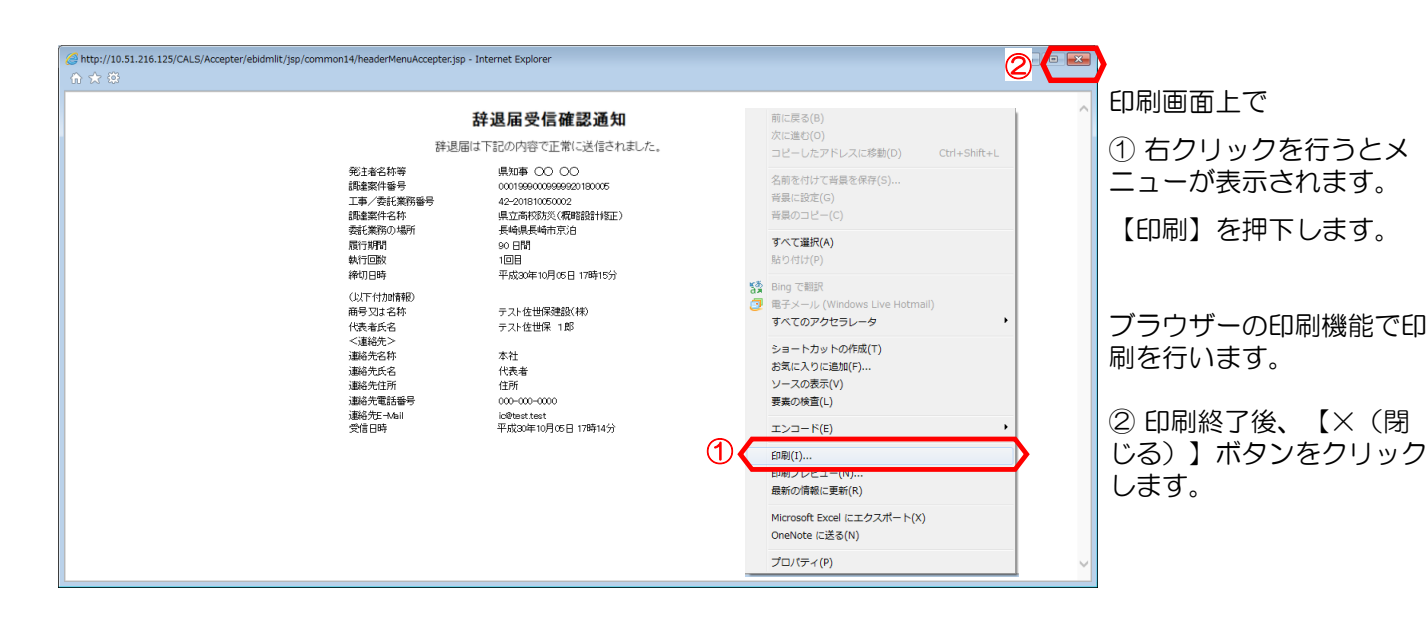

http://10.51.216.125/?jreVersion=14 - CALS/EC - Internet Explorer Ø 🕖 長崎県 入礼情報サービス 電子入札システム 検証機能 説明要求 押下します。 調達案件検索 辞退届受信確認通知 ○ 調達案件一覧 辞退届は下記の内容で正常に送信されました。 入札状況一覧 肇注者名称资 県知事 ()) ()) 形12者も作寺 調査案件番号 工事/委託業務番号 調査案件名称 委託業務の場所 ○ 登録者情報 ◇保存データ表示 0開礼後処理一覧 履行期間 9 JV案件一覧 執行回数 1回日 缔切日時 平成30年10月05日 17時15分 締切日時 (以下付加)情報) 商号又は名称 代表者氏名 く連絡先> 連絡先名称 テスト佐世保建設(株) テスト佐世保 1郎 本社 代表者 連絡先氏名 連絡先住所 住所 000-000-0000 連絡先電話番号 連絡先E-Mail 受信日時 ic@test test 平成30年10月05日 17時14分 印刷施行ってから、入札状況一覧ボタノを押下してくたさい 印刷 入礼状况一覧)

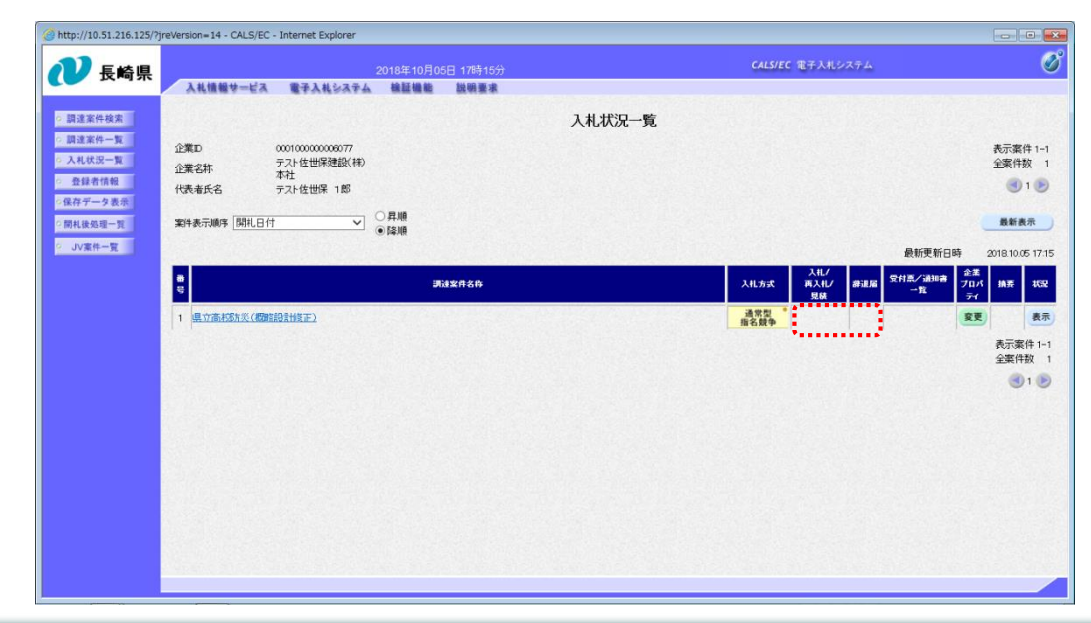

「入札/再入札/見積」 欄の【入札書提出】ボタ ン及び「辞退届」欄の 【提出】ボタンがなくな ります。

【入札状況一覧】ボタンを

これで辞退届の提出は完 了です。

※辞退届の提出ボタンは 入札受付開始日時~入札 受付締切日時までの表示 となります。

## (2)辞退届受付票の受理

「辞退届受付票」が到着したのでお知らせ致します。 電子入札システムにて「辞退届受付票」を確認してください。 調達案件名称:県立高校防災(概略設計修正) 調達機関名称:長崎県 部局名 :土木部(本庁) 事務所名 :管理課 入札方式名称:通常型指名競争入札 本メールについて身に覚えが無い場合は、下記にご連絡をお願いします。 長崎県電子入札システム ヘルプデスク : 0570-099-037 E-mail : support@t-elbs.jp URL : https://www.doboku.pref.nagasaki.jp/~e-nyusatu/ 

辞退届受付票が発行されると、連絡先E-mail宛てに通知書発行主旨のメールが届きます。 電子入札システムにログイン後、以下の操作により通知書を確認します。 ※通常型指名競争入札の場合、指名を受けた者(入札執行通知書が発行された者)しか電子入札システム にて案件を確認することが出来ませんが、メール内に指名を受けた営業所名称の記載をしておりません。 そのため複数営業所を登録(委任)している場合、本社/営業所のICカードにて該当案件が表示されるま で順番にログインしていただき、該当案件の確認を取って頂く様お願い致します。

| http://10.51.216.125/?jreVersion=14 - CALS/EC - Internet Explore                    | er              |                                                                                             |                                                                             |   |                             |
|-------------------------------------------------------------------------------------|-----------------|---------------------------------------------------------------------------------------------|-----------------------------------------------------------------------------|---|-----------------------------|
| 1 長崎県                                                                               | 2018年10月05日     | 3 15時33分                                                                                    | CALS/EC 電子入札システム                                                            | Ø | 電子入札システムへログ                 |
| 入礼情報サービス 電子入札シス                                                                     | テム 検証機能         | 說明要求                                                                                        |                                                                             |   | ンし、 検索条件を設定後                |
| ○ 調達案件検索<br>○ 調達案件一覧                                                                |                 | 調達案件検索                                                                                      | 8                                                                           | î | 【入札状況一覧】ボタン                 |
| 0 入札状況一覧                                                                            | 部局              | (検証用                                                                                        | ~                                                                           |   | 押下します。                      |
| <ul> <li>         ・ 登録者情報         ・ 保存データ表示         ・         ・         ・</li></ul> |                 | ▼全て<br>テスト検証用部局                                                                             |                                                                             |   |                             |
| ○開札後処理一覧<br>○ JV案件一覧                                                                | 事務所             |                                                                                             |                                                                             |   | ※部局・事務所はメール<br> 記載されている該当の発 |
|                                                                                     |                 | 工事                                                                                          | 委託業務                                                                        |   | <br>                        |
|                                                                                     |                 | ▼全て                                                                                         | (TEV)                                                                       |   | 依因で<br>歴代<br>して<br>へに<br>Cい |
|                                                                                     | 入札方式            | <ul> <li>一般競争入礼(事前審査型)</li> <li>一般競争入礼(事後審査型)</li> <li>通常型指名競争入礼方式</li> <li>随意契約</li> </ul> | <ul> <li>□一般競争入礼(事後審査型)</li> <li>○ 道家型指名戦争入礼(方式</li> <li>□ 熱鬱気器)</li> </ul> |   | 中止または取止めた案件                 |
|                                                                                     |                 | <b>▼</b> ± <b>▼</b>                                                                         | ( <b>τ</b> ± <b>τ</b> )                                                     |   | 検索するには案件状態の                 |
|                                                                                     | 工事種別/委託業務種<br>別 | <u> 土木一式工事</u><br>建築一式工事<br>大工工事<br>大工事<br>大工事<br>大工事<br>大工事                                | (別量業業<br>(別量一股(汎量)<br>地区別問題(別量)<br>航空測量(別量)                                 |   | 目のプルダウンから「中                 |
|                                                                                     | 案件状態            | 全て ✓ ■ 結果登録済の案件を表示しない場合はチャック                                                                | エックしてください                                                                   | - | 取止めに案件」を選択し<br> 索を行ってください   |
|                                                                                     | 械索日付            | 指定しない マーク から アまで                                                                            |                                                                             |   |                             |
|                                                                                     | 案件番号            | □ 窓住毎月                                                                                      | のみの場合はチャックしてくだねい                                                            | ~ |                             |

| <ul> <li>● http://10.51.216.125/7</li> <li>● 原建業件検索</li> <li>● 原建業件検索</li> <li>● 原建業件検索</li> <li>● 原建業件与第</li> <li>● 入札状区一覧</li> <li>● 入札状区一覧</li> <li>● 算用機構構</li> <li>● 国家中一支集件</li> <li>● 同札後処電一覧</li> <li>● JV業件一覧</li> </ul> | reversion 14 - CALS/EC - Internet Explore<br>2018年10月06日 178416分<br>入札状況一覧<br>全面の<br>本でまたはは深緑路(神)<br>注意で、テストは世界188<br>中の<br>単常表示時に「開用日付<br>「日間<br>「日間」<br>「日間」<br>「日」<br>「日」<br>「日」<br>「日」<br>「日」<br>「日」<br>「日」<br>「日                                                                                                    | 辞退届受付票を確認する案件の「受付票/通知書一覧」<br>欄にある【表示】ボタンを<br>選択します。<br>発注者から発行された通知<br>書で未参照のものがある場<br>合、「受付票/通知書一<br>覧」欄に【表示】ボタンと<br>ともに"未参照有り"と表<br>示されます。 |
|----------------------------------------------------------------------------------------------------|----------------------------------------------------------------------------------------------------|----------------------------------------------------------------------------------------------------|
| <ul> <li>http://10.51.216.125//7</li> <li>記書案件地表</li> <li>読書案件地表</li> <li>読書案件一覧</li> <li>入状式空量</li> <li>登録者積極</li> <li>各件子一支表</li> <li>第単総句編一五</li> <li>JV案件一覧</li> </ul>                                                        | reversion=14 - OLISEC - Internet Explorer<br><u>OLISE 100F0CB 1789180</u><br><u>OLISE 100F0CB 1789180</u><br><u>ALUENDADADADA</u><br><u>ALUENDADADA</u><br><u>ALUENDADADA</u><br><u>ALUENDADADA</u><br><u>ALUENDADADA</u><br><u>ALUENDADADA</u><br><u>ALUENDADADA</u><br><u>ALUENDADA</u><br><u>ALUENDA</u><br><u>ALUENDADA</u><br><u>ALUENDA</u><br><u>ALUENDA</u><br><u>A</u> | 発注者から発行された通<br>知書を参照していない場<br>合、通知書の「通知書確<br>認」欄に"未参照"と表<br>示されます。<br>入札状況通知書一覧画面が<br>表示されます。<br>辞退届受付票の「通知書表<br>示」欄にある【表示】ボタ<br>ンを押下します。    |
| <ul> <li>http://10.51.216.125/7</li> <li>シア長崎県</li> <li>原建業件小覧</li> <li>人以状況一覧</li> <li>原建業件小覧</li> <li>人以状況一覧</li> <li>原本総称一覧</li> <li>原本総称一覧</li> <li>コッズ案件一覧</li> </ul>                                                        | Network 14 - OLISEC - Internet Explore       Cale Cale Cale Cole       Cale Cale Cale Cale Cole       Cole       Cole<                                                                                                    | 辞退届受付票が表示されま<br>す。<br>内容を確認後、【戻る】ボ<br>タンを押下します。                                                                                              |

| ● 長崎県                                                     | 2015年10月05日 178月19分                                                                                      | CALS/EC 電子入札システム 🔗 | 6                                     |
|-----------------------------------------------------------|----------------------------------------------------------------------------------------------------|--------------------|---------------------------------------|
| ○ 調達案件検索                                                  | 入札状況通知書一覧                                                                                                |                    | iiiiiiiiiiiiiiiiiiiiiiiiiiiiiiiiiiiii |
| <ul> <li>回送案件一覧</li> <li>入札状況一覧</li> <li>登録者情報</li> </ul> | 執行意味         減加率を         減加率を         減加率を行用が           1         許認識受付票         平成30年10月05日(金) 178月15分 | 通知書報告 通知書報告 義示 参照済 |                                       |
| <ul> <li>保存データ表示</li> <li>(開札後処理一覧)</li> </ul>            | Ro                                                                                                    |                    | -                                     |
| g─++菜VL ○                                                 |                                                                                                    |                    |                                       |
|                                                           |                                                                                                    |                    |                                       |
|                                                           |                                                                                                    |                    |                                       |
|                                                           |                                                                                                    |                    |                                       |
|                                                           |                                                                                                    |                    |                                       |
|                                                           |                                                                                                    |                    |                                       |
|                                                           |                                                                                                    |                    |                                       |

## 確認した通知書の「通知 書確認」欄に"参照済" と表示されます。

【戻る】ボタンを押下し、 入札状況一覧画面に戻り ます。

| ) 長崎県              | 2018年10月05日 17時20分                      | CALS/EC 電子入札システム                   | 0                     |
|--------------------|-----------------------------------------|------------------------------------|-----------------------|
| DC and NC          | 入礼情報サービス 電子入札システム 検証機能 説明要求             |                                    |                       |
| 皇室件検索              |                                         | 入札状況一覧                             |                       |
| i<br>家件一覧<br>し状況一覧 | 企業D 000100000000077<br>つかでは テスト佐世界建設(祥) |                                    | 表示案件 1-1<br>全案件数 1    |
| 録者情報<br>データ表示      | 近来られ 本社<br>代表者氏名 テスト佐世保 1.85            |                                    | <b>3</b> 1 🕑          |
| 後処理一覧              | 案件表示順序 開札日付 ✓ ●降順                       |                                    | 最新表示                  |
| 案件一覧               |                                         | 最新更新日                              | 寿 2018.10.05 17.19    |
|                    | 0<br>7<br>7                             | 入札/<br>入札方式 再入札/ 書道層 受付蒸/通知書<br>見鉄 | 企業<br>ブロパ 捕弄 状況<br>テイ |
|                    | 1 退立高校防災(機能設計後正)                        | 通常型 <sup>*</sup><br>指名競争 表示        | 変更 表示                 |
|                    |                                         |                                    | 表示案件 1-1<br>全案件数 1    |
|                    |                                         |                                    | <b>3</b> 1 🕑          |
|                    |                                         |                                    |                       |
|                    |                                         |                                    |                       |
|                    |                                         |                                    |                       |
|                    |                                         |                                    |                       |
|                    |                                         |                                    |                       |
|                    |                                         |                                    |                       |
|                    |                                         |                                    |                       |

発注者から発行された通 知書を全て参照すると 「受付票/通知書一覧」 欄の"未参照有り"がな くなります。

これで辞退届受付票の確 認は終了です。